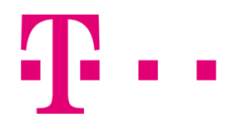

## CSATLAKOZÁSI IKON LÉTREHOZÁSA

WINDOWS VISTA OPERÁCIÓS RENDSZERBEN

Első lépésként kattints a "Start" menüben a "Vezérlőpult" menüpontra!

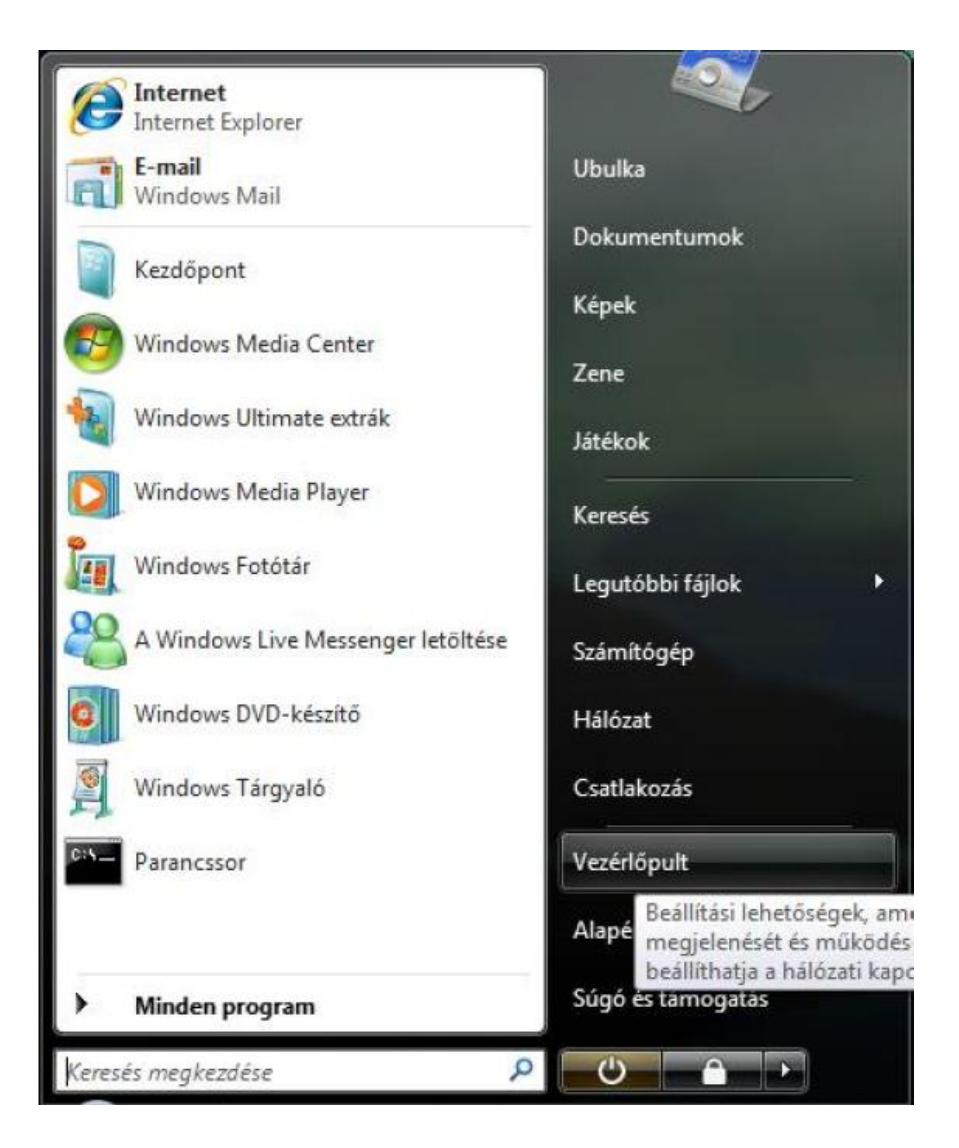

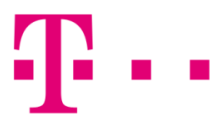

Majd válaszd ki a "Hálózat és internet" alatt "A hálózati állapot és feladatok megjelenítése" lehetőséget!

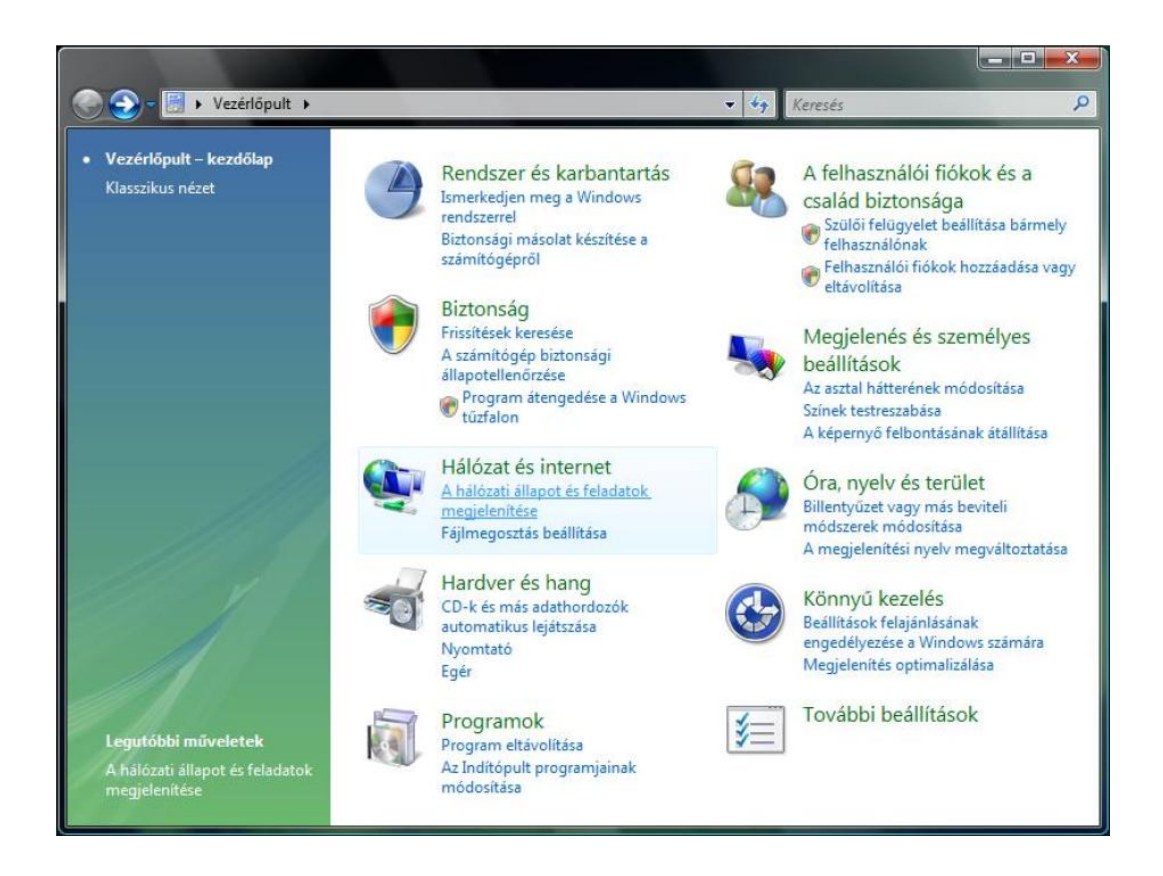

Klasszikus nézetben "Hálózat és megosztási központ" menüpontot válaszd ki.

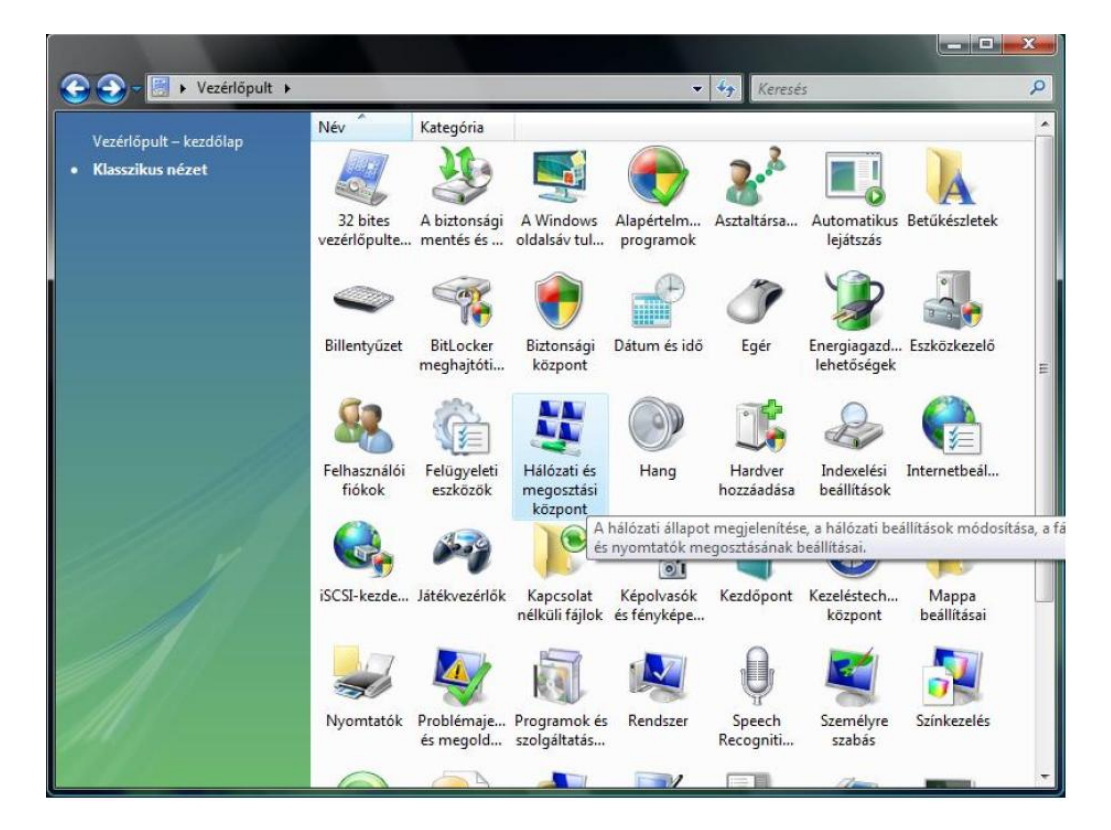

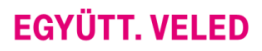

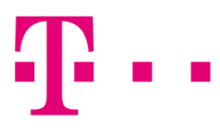

## Majd válaszd ki a "Kapcsolat vagy hálózat beállítása" lehetőséget!

| F <b>eladatok</b><br>Hálózati számítógépek és<br>sztözök mentekintére                           | Hálózati és megosztási kö      | zpont                           |         | Teljec térbén |
|-------------------------------------------------------------------------------------------------|--------------------------------|---------------------------------|---------|---------------|
| Csatlakozás hálózathoz<br>Kapcsolat vagy hálózat<br>peállítása<br>Hálózati kapcsolatok kezelése | Ubulka-PC<br>(Ez a számítógép) |                                 | Hálózat |               |
| Diagnosztizálás és javítás                                                                      | Hálózat (Személyes hálózat)    |                                 |         | Testreszabás  |
| 1                                                                                               | Hozzáférés<br>Kapcsolat        | Csak helyi<br>Helyi kapcsolat   |         | Állapot       |
| 1117                                                                                            | B Megosztás és felderítés      |                                 |         |               |
| 11/201                                                                                          | Hálózat felderítése            | Bekapcsolva                     |         | ۲             |
| 1 V                                                                                             | Fájlmegosztás                  | <ul> <li>Kikapcsolva</li> </ul> |         |               |
|                                                                                                 | Nyilvános mappa megosztása     | Kikapcsolva                     |         |               |
| 100                                                                                             | Nyomtató megosztása            | Kikapcsolva                     |         | ۲             |
|                                                                                                 | Megosztás jelszavas védelemmel | Bekapcsolva                     |         |               |
|                                                                                                 |                                |                                 |         | -             |

A következő ablakban, kattints a **"Csatlakozás az internet"** menüpontra, majd nyomd meg a **"Tovább"** gombot!

| 0        | Contration of internet has                                                                                                    |
|----------|----------------------------------------------------------------------------------------------------|
| -        | Vezeték nélküli, szélessávú vagy telefonos internetkapcsolat beállítása.                                                                    |
| ø        | Vezeték nélküli útválasztó vagy hozzáférési pont beállítása<br>Új vezeték nélküli hálózat beállítása otthoni vagy kisvállalati használatra. |
| 0        | Telefonos kapcsolat beállítása<br>Kapcsolódás az internethez telefonos kapcsolaton keresztül.                                               |
| <b>D</b> | Kapcsolódás munkahelyhez<br>Telefonos vagy virtuális magánhálózati kapcsolat beállítása munkahelyhez.                                       |

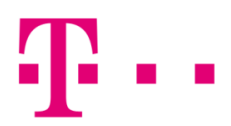

Amennyiben már van működő kapcsolat, akkor az alábbi ablak jelenik meg. Itt kattints az "Új kapcsolat beállítása" menüpontra!

| 🚱 🚉 Csatlakozás az internethez        |       |
|---------------------------------------|-------|
| Már van élő internetkapcsolat         |       |
| · · · · · · · · · · · · · · · · · · · |       |
| Böngészés az interneten               |       |
| Új <u>k</u> apcsolat beállítása       |       |
|                                       | Mégse |

Ha nincs élő kapcsolat, vagy az **"Új kapcsolat beállítása"** opciót választjuk ki, meg kell adni a csatlakozás típusát. Válaszd ki a **"Szélessávú (PPPoE)"** menüpontot!

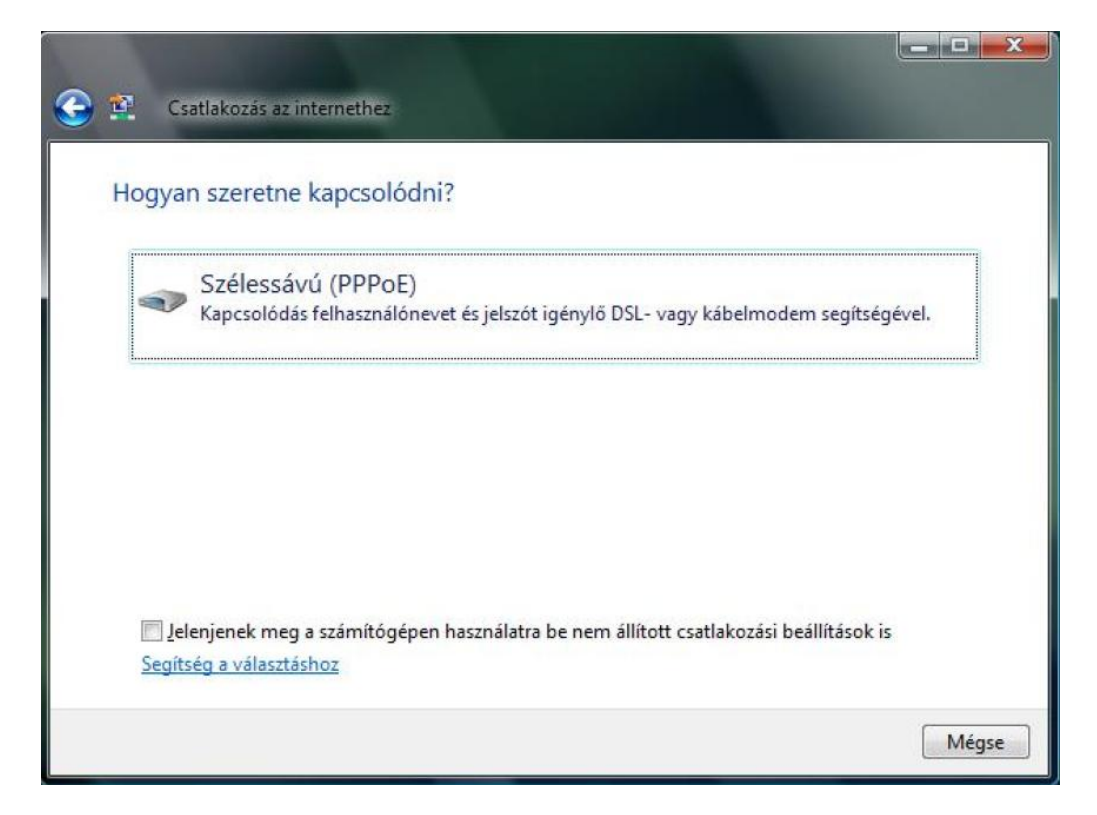

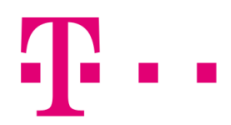

A szükséges felhasználói név és jelszó megadása után kattints a "Csatlakozás" gombra!

| Irja be az internets    | zolgaltatotol kapott adatokat                                            |
|-------------------------|--------------------------------------------------------------------------|
| <u>F</u> elhasználónév: | user@t-online.hu                                                         |
| <u>J</u> elszó:         | jelszo                                                                   |
|                         | Karakterek megjelenítése                                                 |
|                         | ✓ Jelszó tárolás <u>a</u>                                                |
| <u>K</u> apcsolat neve: | T-Online                                                                 |
|                         |                                                                          |
| 🜒 📃 A kapcsolat has     | málatának <u>e</u> ngedélyezése más felhasználók számára                 |
| A beállítás eredr       | nényeként a számítógéphez hozzáféréssel rendelkező felhasználók mindegyi |

Ha **sikeres a csatlakozás**, akkor az alábbi kép jelenik meg. Amennyiben a **csatlakozás sikertelen**, hibaüzenet jelenik meg, egy **háromjegyű számból álló hibakóddal**.

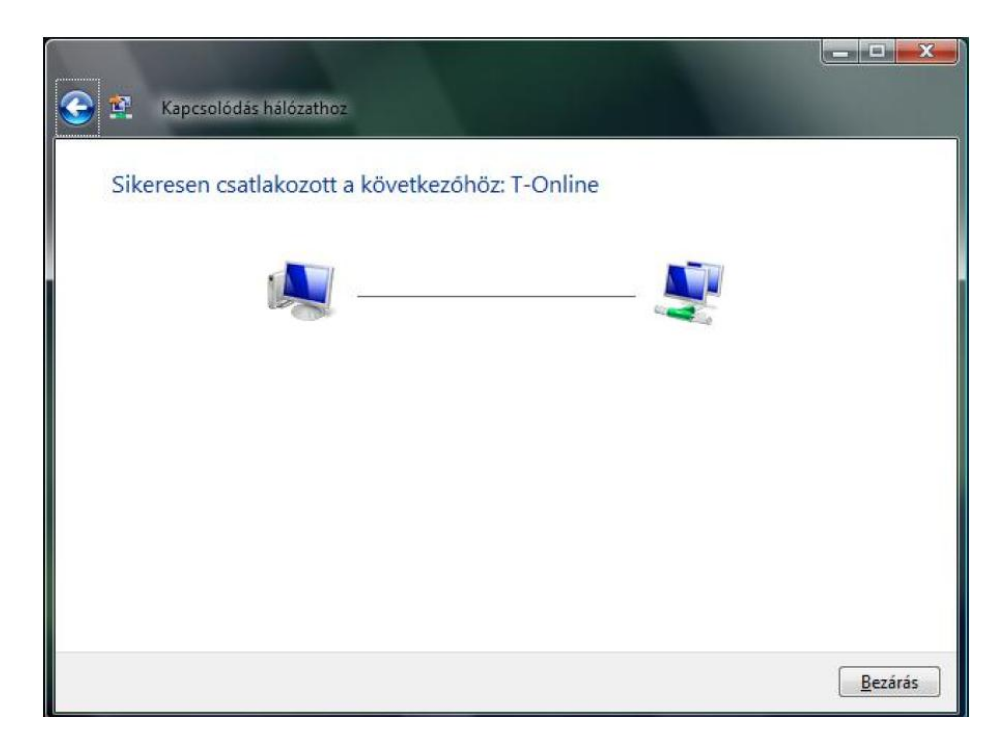

Amennyiben a csatlakozás sikertelen, hibaüzenet jelenik meg, egy háromjegyű számból álló hibakóddal.

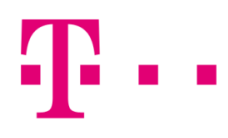

## ÁLTALÁNOS HIBÁK

814: Ellenőrizd, hogy a "Hálózati kapcsolatok kezelése" ablakban van-e helyi kapcsolat, nincs-e letiltva.

**815:** Ebben az esetben ellenőrizni kell a kábeleket, a hálózati kártyát (mert lehet, le van tiltva), illetve újra kell indítani a modemet.

**691:** Ebben az esetben a felhasználó név és jelszó nem egyezik. Első lépésként ellenőrizd, hogy jó-e a beírt felhasználónév és jelszó.

**733:** Amennyiben @ fixip helyett @t-online.hu végződéssel próbálsz csatlakozni, abban az esetben kaphatsz ilyen hibakódot.